# **D-Link** Quick Installation Guide

Это устройство может быть настроено с помощью любого современного Web-браузера, такого как Internet Explorer 6x или Netscape Navigator 7x.

DSL-2300U Модем ADSL2/2+ с портом Ethernet

### Прежде чем начать

Перед началом установки убедитесь, что имеется вся необходимая информация и оборудование.

## Проверьте содержимое комплекта поставки

В комплект поставки входит следующее:

Если что-либо из перечисленного отсутствует, пожалуйста, обратитесь к вашему поставщику.

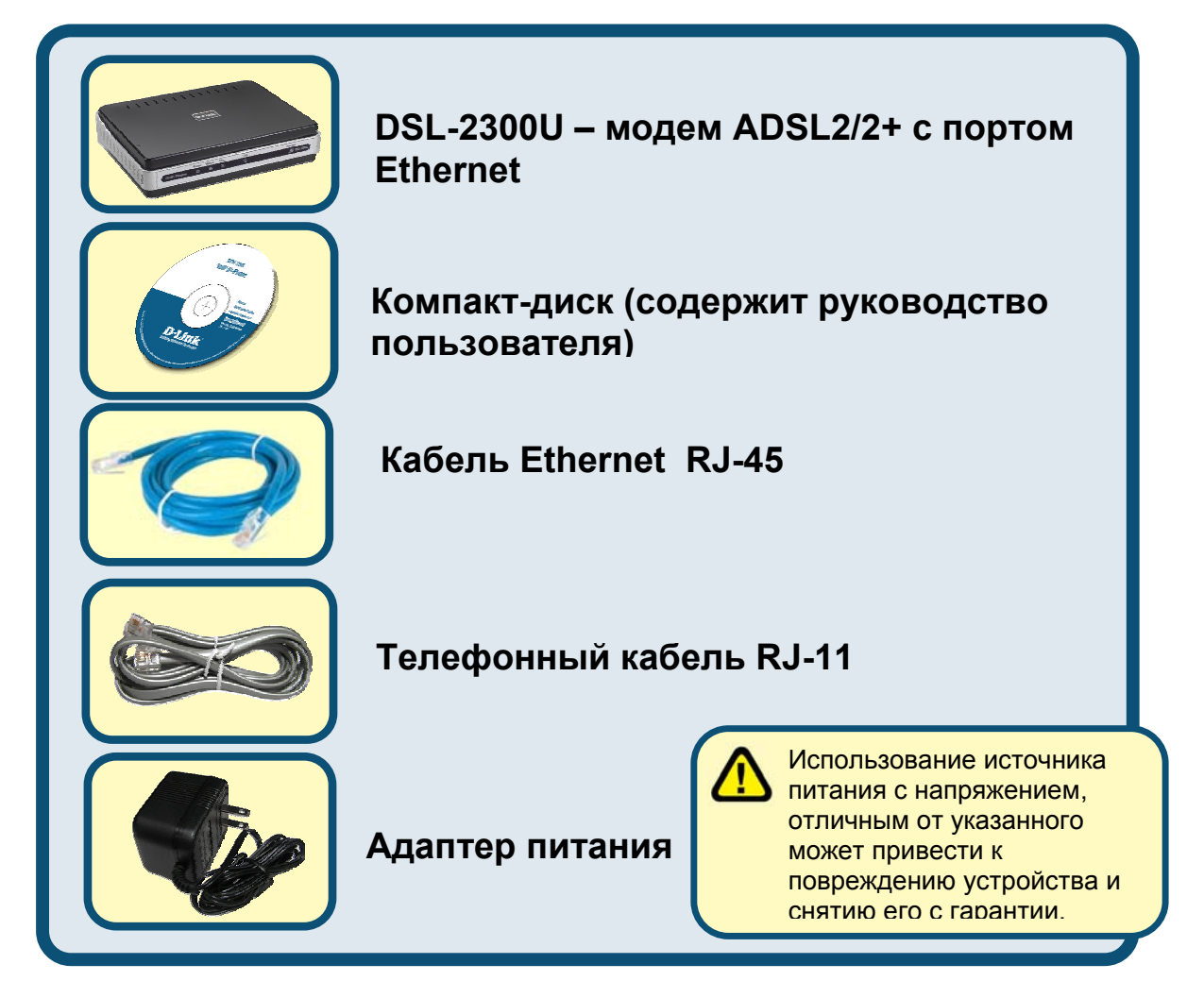

©2006 D-Link Systems, Inc. Все права защищены. Торговые марки или зарегистрированные торговые марки являются собственностью их владельцев. Программное обеспечение и спецификации могут изменяться без уведомления.

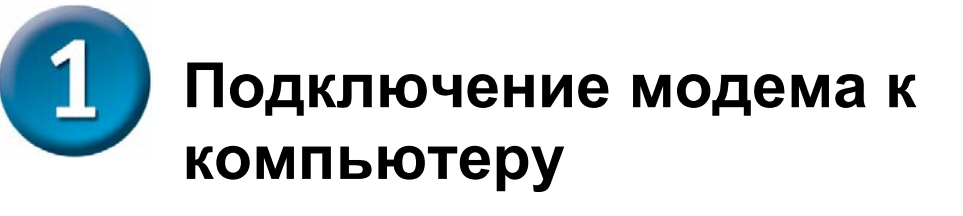

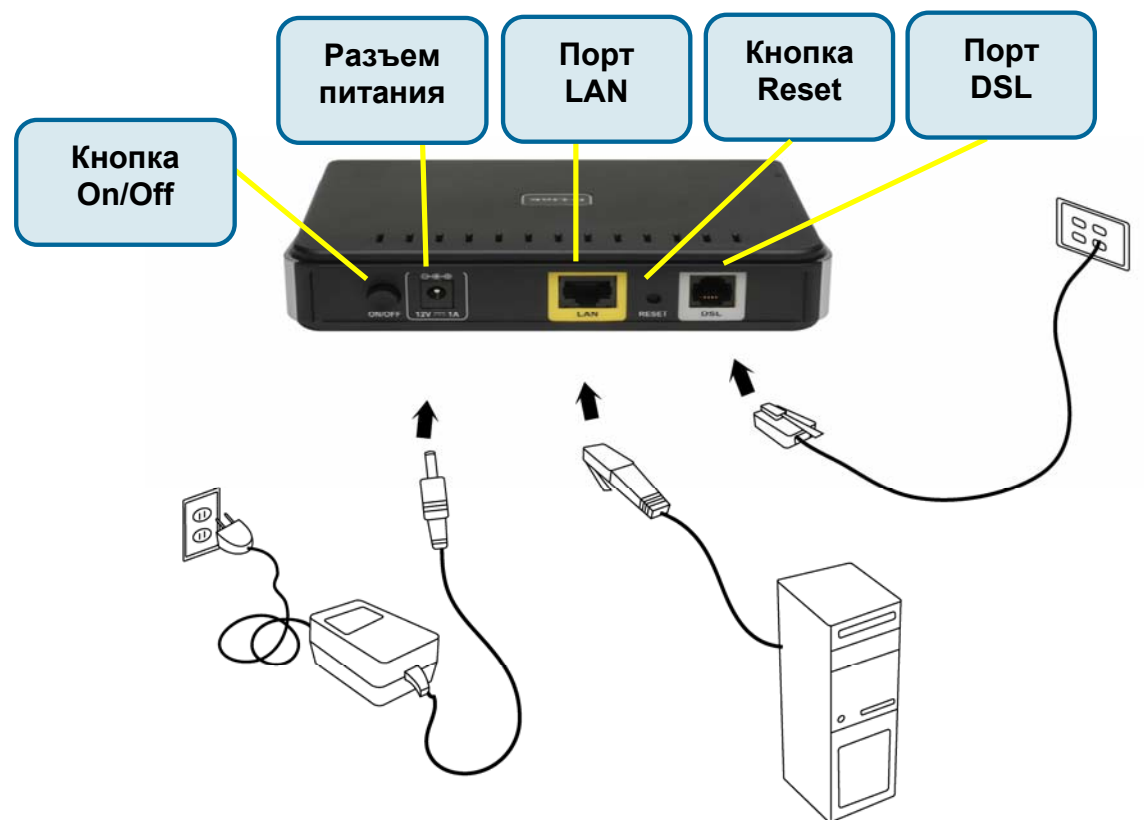

#### Подключите телефонный кабель

 Подключите один конец телефонного кабеля к порту DSL на модеме и другой конец кабеля к настенному разъему.

#### Подключите кабель Ethernet

 Подключите один конец кабеля Ethernet к порту LAN на задней панели модема и подключите другой конец кабеля Ethernet к адаптеру Ethernet или доступному порту Ethernet на компьютере. Или сначала подключите кабель к коммутатору/концентратору и затем подключите компьютер к коммутатору/концентратору.

#### Подключите адаптер питания

 Для окончания процесса установки подключите адаптер питания к разъему питания на задней панели модема и затем подключите другой конец адаптера питания к настенной розетке или сетевому фильтру. После чего включите модем и загрузите компьютер или любые LANустройства, такие как концентраторы или коммутаторы, и любые компьютеры, подключенные к ним.

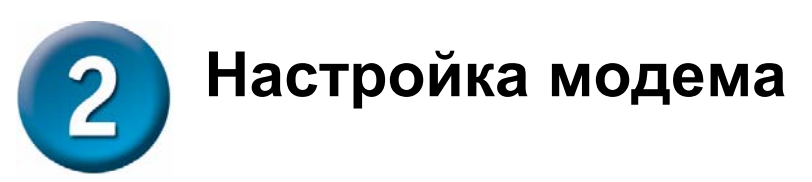

Чтобы Web-браузер мог загрузить Web-страницы, используемые для настройки модема, компьютер должен быть сконфигурирован для получения IP-адреса автоматически ("Obtain an IP address automatically"), поэтому необходимо изменить IP-настройки компьютера так, чтобы он стал клиентом DHCP. Если используется Windows XP и сетевые настройки неизвестны, то прочитайте приведенные в Приложении инструкции.

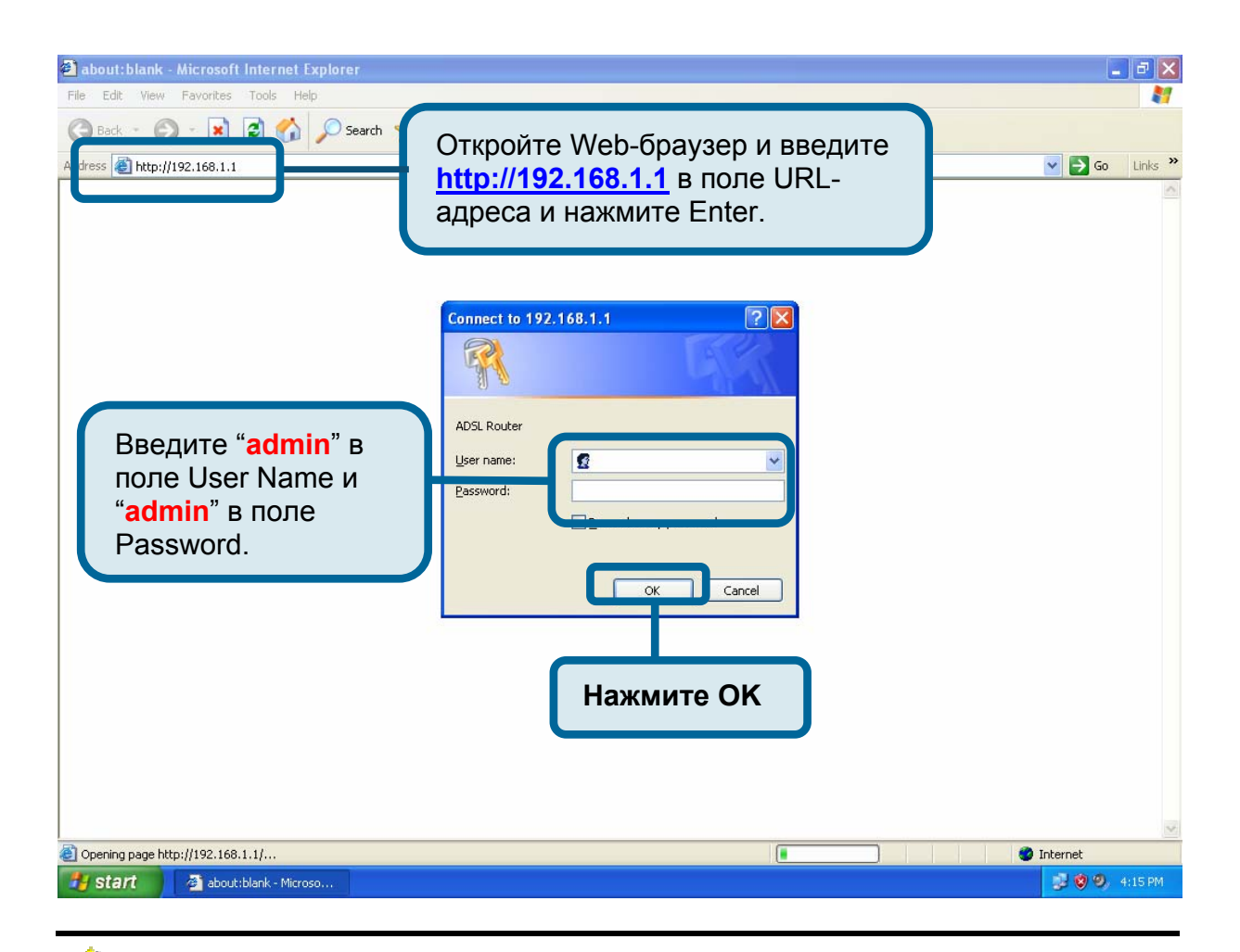

**ЗАМЕЧАНИЕ:** Фактически имеются две комбинации имени пользователя и пароля по умолчанию. Комбинация имени пользователя и пароля **user /user** предоставляет ограниченный доступ к определенным настройкам. Комбинация **admin / admin** предоставляет доступ ко всем функциям. Пароли могут быть изменены в любое время.

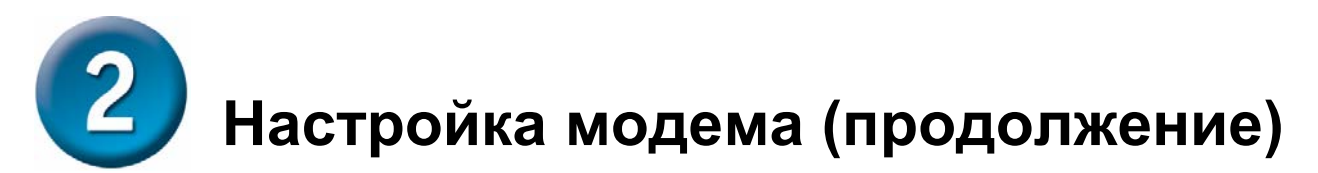

После входа появится окно **Ноте** и меню **Мастера установки**. Этот раздел поясняет, как быстро настроить модем с помощью мастера для успешного получения доступа к Интернет.

#### Настройка ATM PVC

Для активации процесса автоподключения, отметьте флажком чекбокс, обозначенный как DSL Auto-connect, процесс, при котором первым автоматически обнаруживается РVC и РРРоЕ, РРРоА, и протокол Bridge (с доступным сервером DHCP). Для продолжения нажмите кнопку **Next**. Если активирована функция *DSL Auto-connect*, перейдите на 7 страницу.

| D-Link<br>Building Networks for Peopl |                                                                                                    |                              | DSL-2300                  | U                       |  |
|---------------------------------------|----------------------------------------------------------------------------------------------------|------------------------------|---------------------------|-------------------------|--|
|                                       | Home                                                                                                 | Advanced                     | Tools                     | Status                  |  |
| Wizard                                | Wizard<br>This Quick Setup will gu                                                                   | uide you through the steps r | necessary to configure yo | ur DSL Router.          |  |
| WAN                                   | ATM PVC Configuration.                                                                               |                              |                           |                         |  |
| LAN                                   | Select the check box b                                                                               | elow to enable DSL Auto-co   | nnect process.            |                         |  |
| Logout                                | ✓ DSL Auto-connect Снимите флажок с этого чекбокса<br>для ручной конфигурации<br>настроек VPI / VCI. |                              |                           |                         |  |
|                                       |                                                                                                    |                              | н Нажми<br>продол         | ите Next для<br>лжения. |  |

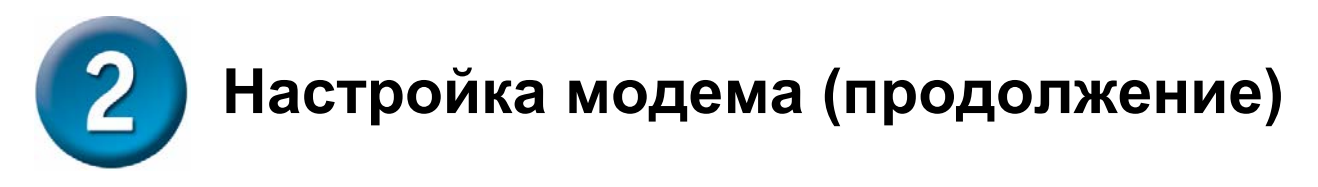

Если в чекбоксе *DSL Auto-connect* не установлен флажок, появится экран, показанный ниже. Введите VPI / VCI, как указано провайдером. Нажмите **Next** для продолжения.

| <b>)-Link</b><br>Iding Networks for Peop |                                                                                                    |                                                                                                    | DSL-2300                                                                                                | U                                                             |
|------------------------------------------|----------------------------------------------------------------------------------------------------|----------------------------------------------------------------------------------------------------|----------------------------------------------------------------------------------------------------|---------------------------------------------------------------|
|                                          | Home                                                                                                    | Advanced                                                                                             | Tools                                                                                                   | Status                                                        |
| Wizard                                   | Wizard<br>This Quick Setup will g                                                                                                 | uide you through the steps                                                                           | necessary to configure yo                                                                               | ur DSL Router.                                                |
| WAN                                      | ATM PVC Configuration.                                                                                                    |                                                                                                    |                                                                                                    |                                                               |
| LAN                                      | Select the check box b<br>DSL Auto-C<br>The Virtual Path Ic<br>up the ATM PVC. I<br>otherwise.<br>VPI: [0-255]<br>VCI: [32-65535] | elow to enable DSL Auto-co<br>connect<br>dentifier (VPI) and Virtual Ch<br>Do not change VPI and VCI | onnect process.<br>annel Identifier (VCI) are<br>numbers unless your ISP i<br>Проверьте<br>VPI / VCI пр | needed for setting<br>nstructs you<br>параметры<br>ровайдера. |
|                                          |                                                                                                    | Ne                                                                                                   | кt Нажми<br>продол                                                                                      | <b>те Next</b> для<br>жения.                                  |

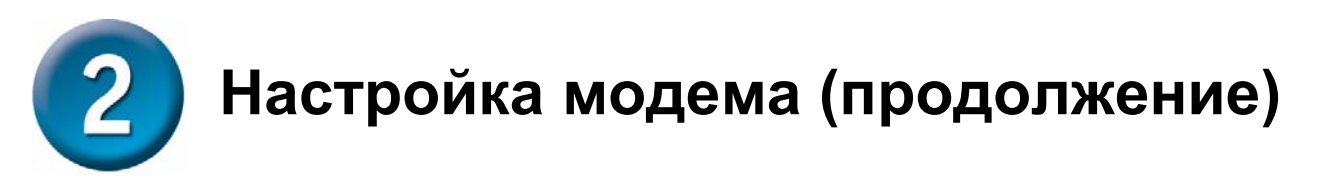

#### Тип соединения

На следующем экране «Тип Соединения» можно выбрать тип сетевого протокола и режим инкапсуляции АТМ РVС, предоставленные провайдером для использования. Здесь показан тип соединения на примере РРРоА. Нажмите **Next** для продолжения.

| People                                      | DSL-2300U                                                                                                    |  |  |
|---------------------------------------------|----------------------------------------------------------------------------------------------------|--|--|
| Home                                        | Advanced Tools Status                                                                                                    |  |  |
| Wizard                                      |                                                                                                    |  |  |
| Connection Type                             |                                                                                                    |  |  |
| PPP over ATM     PPP over Ethe     Bridging | м (PPPoA)<br>ernet (PPPoE)<br>Для выбора сетевого<br>протокола и режима<br>инкапсуляции, сверьте и<br>значениями провайлера |  |  |
|                                             |                                                                                                    |  |  |
| Encapsulation M                             | Mode                                                                                                    |  |  |

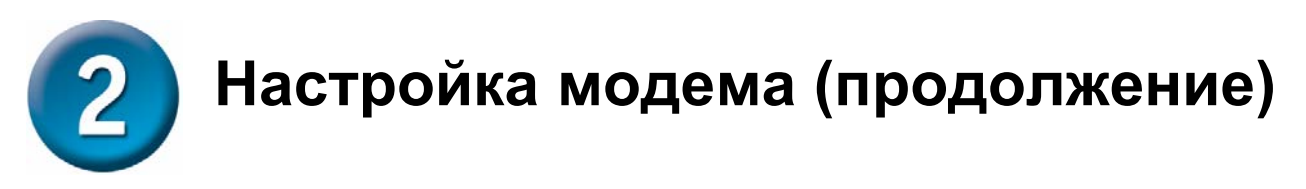

#### Имя пользователя и пароль РРР

Введите имя пользователя и пароль PPP, предоставленные провайдером. Затем решите, будут ли использоваться какие-нибудь функции, такие как соединение по запросу, расширение *PPP IP*, keep alive и затем нажмите на **Next**.

| -Link<br>Networks for People |                                                                                                    |                                                                                     | DSL-230                                         | 0U                                                                       |
|------------------------------|----------------------------------------------------------------------------------------------------|-------------------------------------------------------------------------------------|-------------------------------------------------|--------------------------------------------------------------------------|
|                              | Home                                                                                                  | Advanced                                                                            | Tools                                           | Status                                                                   |
| Wizard                       | Wizard<br>PPP Username and Pass<br>PPP usually requires that<br>In the boxes below, end               | word<br>t you have a user name and<br>ter the user name and passw                   | password to establish<br>ford that your ISP has | your connection.<br>provided to you.                                     |
| LAN                          | PPP Username:<br>PPP Password:<br>Authentication Met                                                  | hod: AUTO                                                                           | Be<br>no<br>na<br>3al                           | едите имя<br>льзователя и<br>роль для учетной<br>писи провайдера.        |
|                              | <ul> <li>Dial on deman</li> <li>PPP IP extens</li> <li>Keep Alive</li> <li>Use Static IP /</li> </ul> | d (with idle timeout timer)<br>ion<br>Address                                       |                                                 | Выберите сервис<br>шлюз по<br>умолчанию как<br>необходимо<br>провайдеру. |
|                              | <ul> <li>Obtain default</li> <li>Use the follow</li> <li>Use IP Add</li> <li>Use WAN In</li> </ul>    | gateway automatically:<br>ing default gateway:<br>ress:<br>nterface: pppoa_0_35/ppp | 41                                              |                                                                          |
|                              |                                                                                                    | Back                                                                                | Next H                                          | ажмите Next для<br>родолжения.                                           |

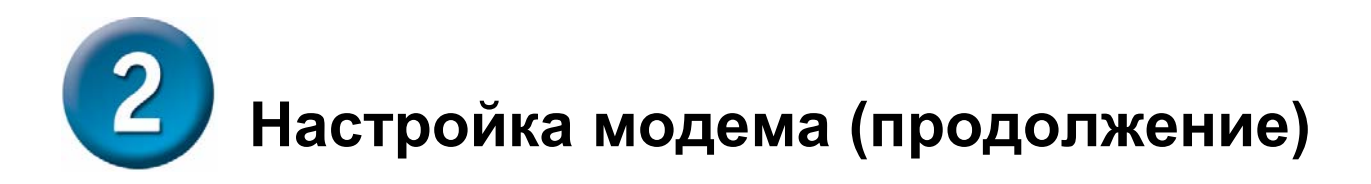

#### Установка устройства

Можно настроить IP-адрес и маску подсети DSL-модема для интерфейса LAN, чтобы они совпадали IP-адресу подсети LAN. Нажмите **Next** для продолжения.

| <b>D-Link</b><br>ding Networks for People | DSL-2300U                   |                              |                                    |                                                 |
|-------------------------------------------|-----------------------------|------------------------------|------------------------------------|-------------------------------------------------|
|                                           | Home                        | Advanced                     | Tools                              | Status                                          |
|                                           | Wizard                      |                              |                                    |                                                 |
| Wizard D                                  | evice Setup                 |                              |                                    |                                                 |
| LAN                                       | IP Address;<br>Subnet Mask; | 192.168.1.1<br>255.255.255.0 | Введите I<br>маску под<br>интерфей | <b>Р-адрес</b> и<br><b>цсети</b> для<br>ca LAN. |
| Logout                                    |                             | Back                         | Next Нажи<br>прод                  | <b>иите <mark>Next</mark> для</b><br>олжения.   |
|                                           |                             | _                            |                                    |                                                 |
|                                           |                             |                              |                                    |                                                 |

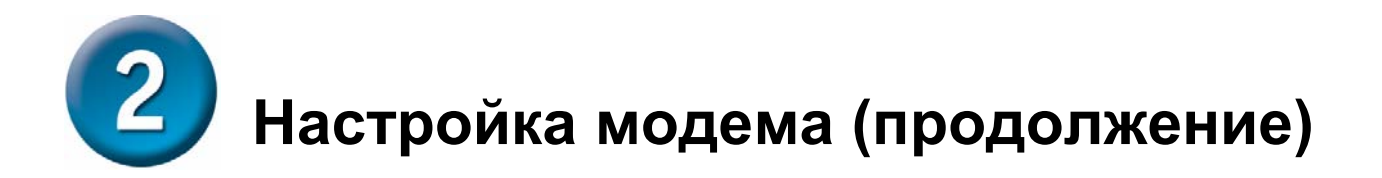

#### Установка - заключение

После того, как сделаны все настройки WAN, появится *WAN Setup Summary*, отображающий все настройки WAN, которые были сделаны. Проверьте верны ли эти настройки перед тем как нажать на кнопку **Save / Reboot**. Нажатие на **Save / Reboot** сохранит настройки и перезагрузит модем.

| Home                                                                        | Advanced                                                               | Tools                                                         | Statu                                 |
|-----------------------------------------------------------------------------|------------------------------------------------------------------------|---------------------------------------------------------------|---------------------------------------|
| Wizard                                                                      |                                                                        |                                                               |                                       |
| etup - Summary                                                              |                                                                        |                                                               |                                       |
| Service Category:<br>IP Address:<br>Service State:<br>NAT:                  | UBR<br>Automatically Assigned<br>Enabled<br>Disabled                   | Здесь пока<br>заключите.<br>настройки,<br>сделаны п           | ізаны<br>пьные<br>которые<br>ои помощ |
| Firewall:                                                                   | Disabled                                                               | мастера.                                                      |                                       |
| IGMP Multicast:                                                             | Disabled                                                               |                                                               |                                       |
| Quality Of Service:                                                         | Disabled                                                               |                                                               |                                       |
| Click "Save/Reboot"<br>modifications.<br>NOTE: The configur<br>will reboot. | to save these settings and re<br>ation process takes about 1 r<br>Back | eboot router. Click "Back<br>ninute to complete and<br>Reboot | " to make any<br>your DSL Route       |

# Приложение

За описанием дополнительных настроек или иной информацией обратитесь к страницам **Advanced**, **Tools** или **Status** Web-интерфейса управления или к Руководству Пользователя на компакт-диске.

#### Изменение IP-настроек в Windows XP

Выполните следующие шаги для настройки компьютера под управлением Windows XP в качестве DHCP-клиента.

1. Нажмите Пуск – Панель управления.

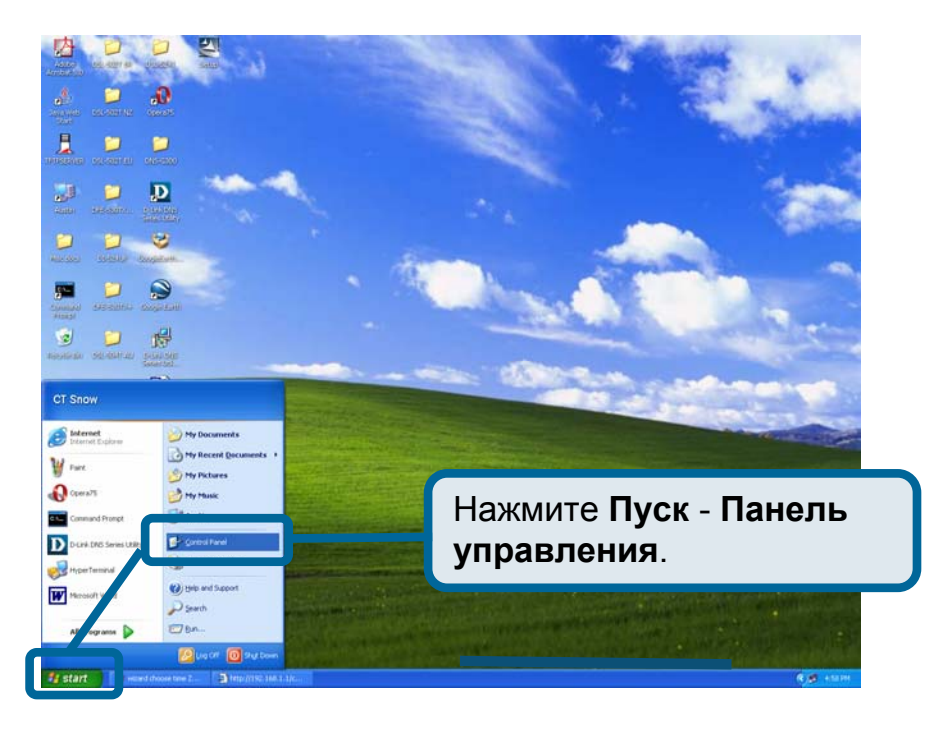

2. В панели управления нажмите на Сеть и подключения к Интернет.

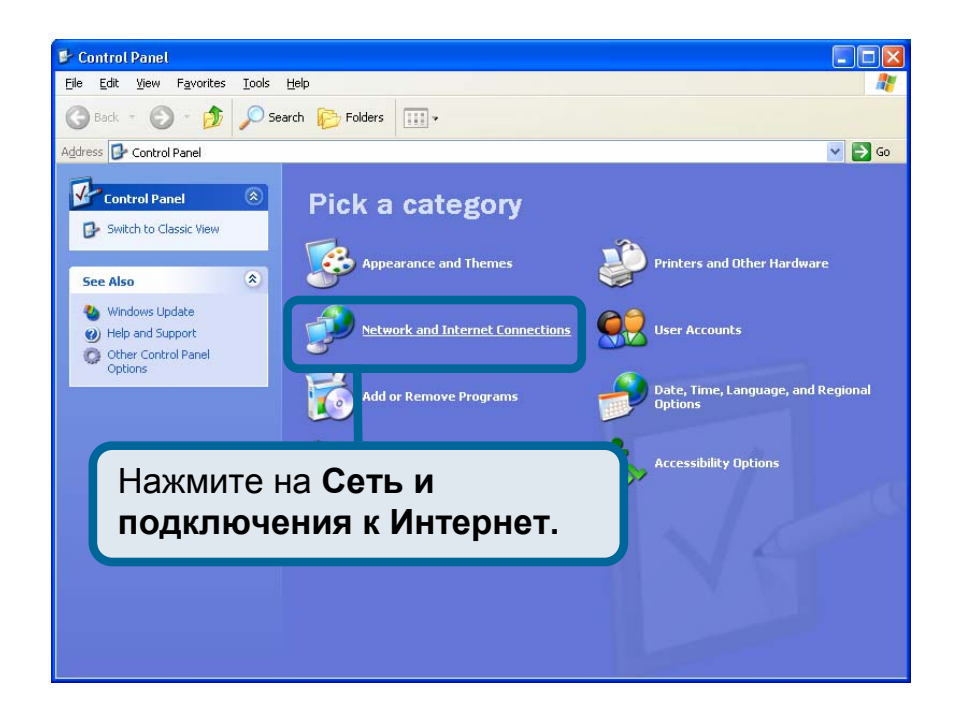

3. В окне Сеть и подключения к Интернет, нажмите Сетевые подключения.

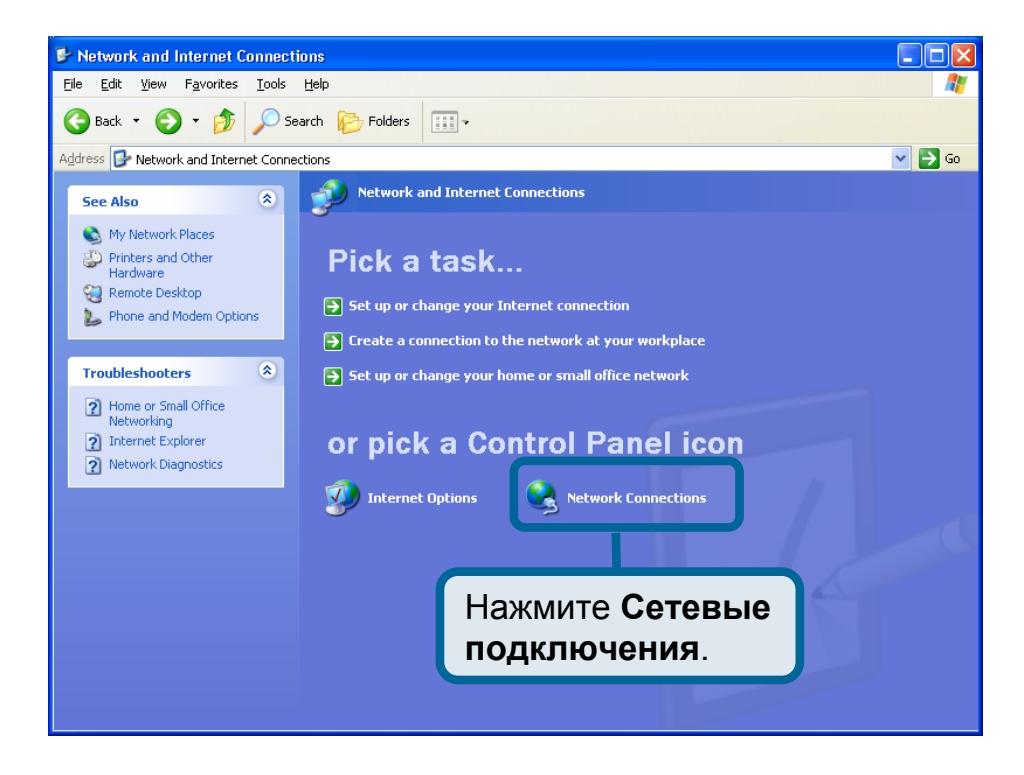

4. В окне Сетевые подключения, нажмите правой кнопкой мыши Подключение к локальной сети, затем нажмите Свойства.

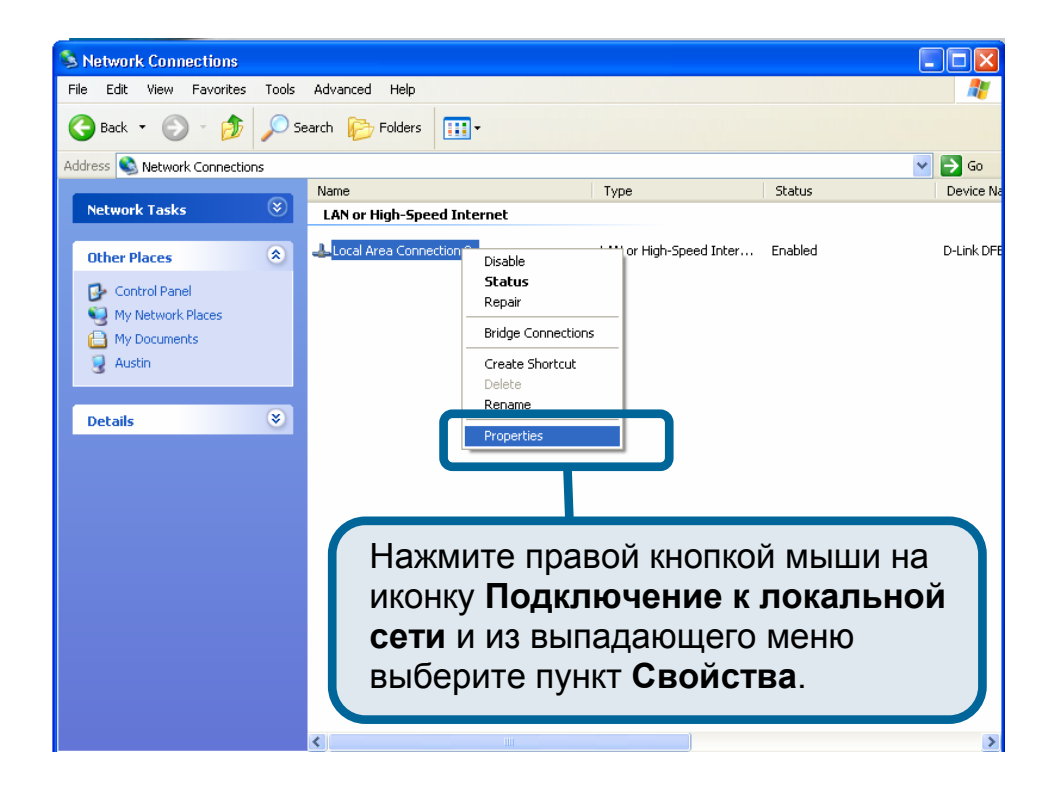

 В окне Подключение по локальной сети, во вкладке Общие под заголовком «Компоненты, используемые этим подключением» выделите Протокол Интернета (TCP/IP), щелкнув по нему мышкой один раз. Нажмите кнопку Свойства.

|                   | 🕹 Local Area Connection 2 Properties 🛛 🔹 💽                                                                                                    |
|-------------------|----------------------------------------------------------------------------------------------------|
|                   | General Authentication Advanced                                                                                                    |
|                   | D-Link DFE-550TX 10/100 Adapter                                                                                                    |
|                   | Configure<br>This connection uses the following items:                                                                                                    |
|                   | WLink NetBIOS      WLink IPX/SPX/NetBIOS Compatible Transport Prot      Tinternet Protocol (TCP/IP)                                                               |
| Нажмите Свойства. | Install Uninstall Properties                                                                                                    |
|                   | Transmission Control Protocol/Internet Protocol. The default<br>wide area network protocol that provides communication<br>across diverse interconnected networks. |
|                   | Sho <u>w</u> icon in notification area when connected                                                                                                    |
|                   | OK Cancel                                                                                                    |

6. Выберите "Получить IP-адрес автоматически", щелкая в центр окружности. Нажмите кнопку **ОК** .

|                                                                             | Internet Protocol (TCP/IP) Properties 🛛 🛛 🛛 🤶                                                                                                    |
|-----------------------------------------------------------------------------|----------------------------------------------------------------------------------------------------|
|                                                                             | General Alternate Configuration<br>You can get IP settings assigned automatically if your network supports<br>this capability. Otherwise, you need to ask your network administrator for<br>the appropriate IP settings. |
| Выберите «Получить IP-<br>адрес автоматически» в<br>окне Протокоп Интернета | O Use the foll wing IP address:      IP address:                                                                                                    |
| (TCP/IP)                                                                    | Sybnet mask:                                                                                                    |
|                                                                             | Obtain DNS server address automatically                                                                                                    |
|                                                                             | O Use the following DNS server addresses:                                                                                                    |
|                                                                             | Preferred DNS server:                                                                                                    |
|                                                                             | Alternate DNS server:                                                                                                    |
|                                                                             | Ad <u>v</u> anced<br>OK Cancel                                                                                                    |

Теперь ваш компьютер готов к использованию DHCP-сервера модема.